## Choices360: Create an Account

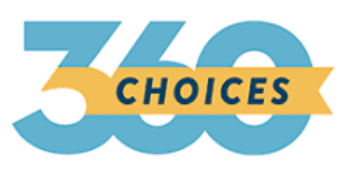

- 1. Log onto Choices360.com
- 2. Go to "Create an Account"
- 3. Activation Code: PA01742
- 4. Complete the information as prompted:
  - a. Username: School Email (including @llsd.org)
  - b. Password: Lunch Combo
  - c. Email: School Email
    - i. Do not click "primary email"
  - d. Birthday (EX: 03/07/2005)
- 5. You are choosing a security question. It does not matter what one
- You are only choosing the box that says "Read and agree to privacy policy"
- 7. Submit

\*\*\*If you have any questions, please seek out a counselor to help you!